## Horizon Application Instructions [Client Version]

| Double click the<br>Horizon icon found<br>on your desktop:                                                             | VMware<br>Horiz                                                                                                    |
|----------------------------------------------------------------------------------------------------|----------------------------------------------------------------------------------------------------|
| Double click the<br>server address<br>[vdi.hcrs.org]:                                                                  | VMware Horizon Client + New Server                                                                                                    |
| Log into Horizon<br>with your Windows<br>User Name &<br>Password<br>[This is what you used to<br>log into Citrix with] | VmWare Horizon     Four     Server:     bhttps://vdi.hcrs.org     User name:   pyoung   Bassword:   Domain:   HCRS     Login     Cancel     Note:   Passwords must   be changed every 90   days still.   You will get   your prompt to change   on this screen when its   time. |

## Horizon Application Instructions [Client Version]

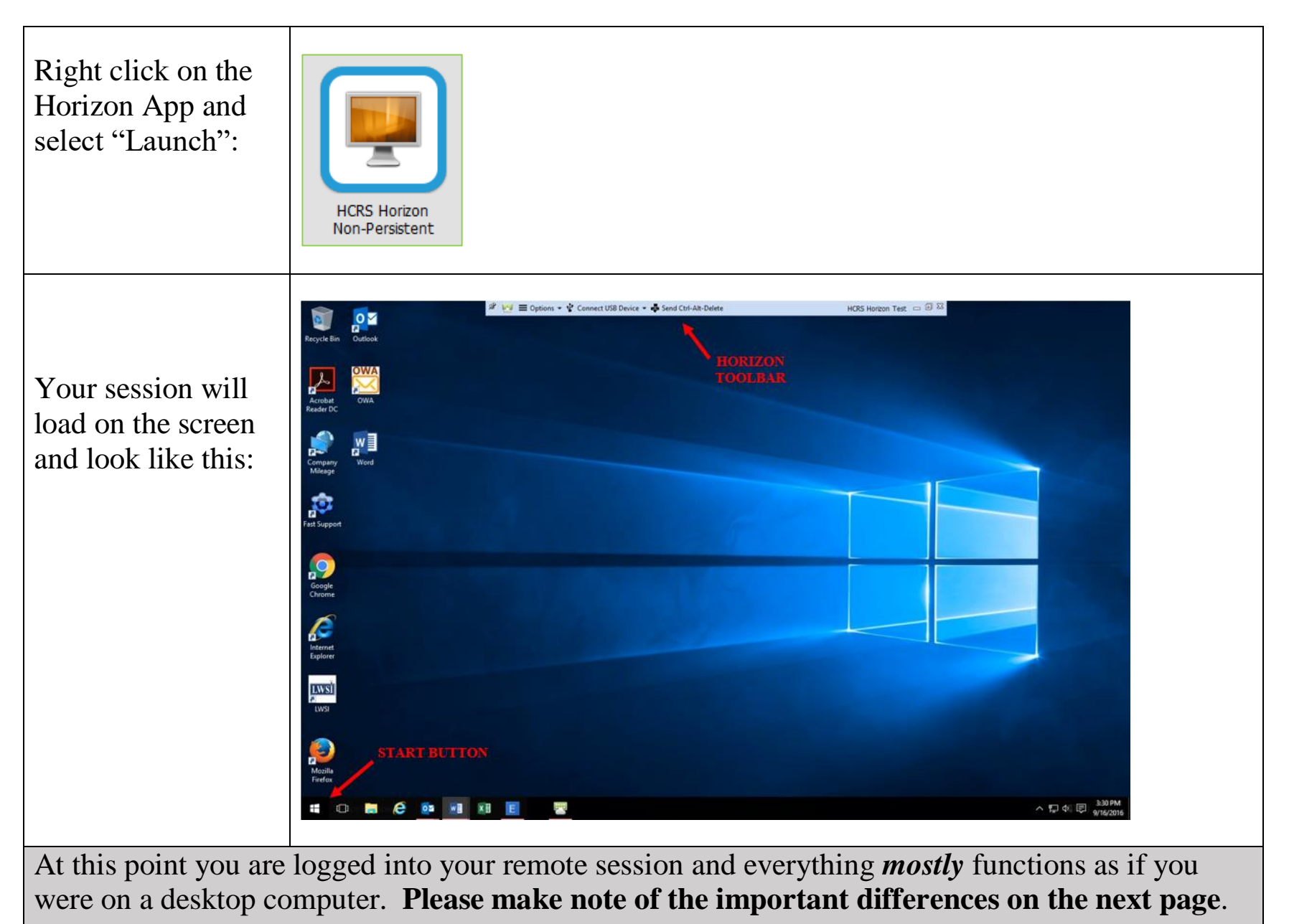

## Horizon Application Instructions [Client Version]

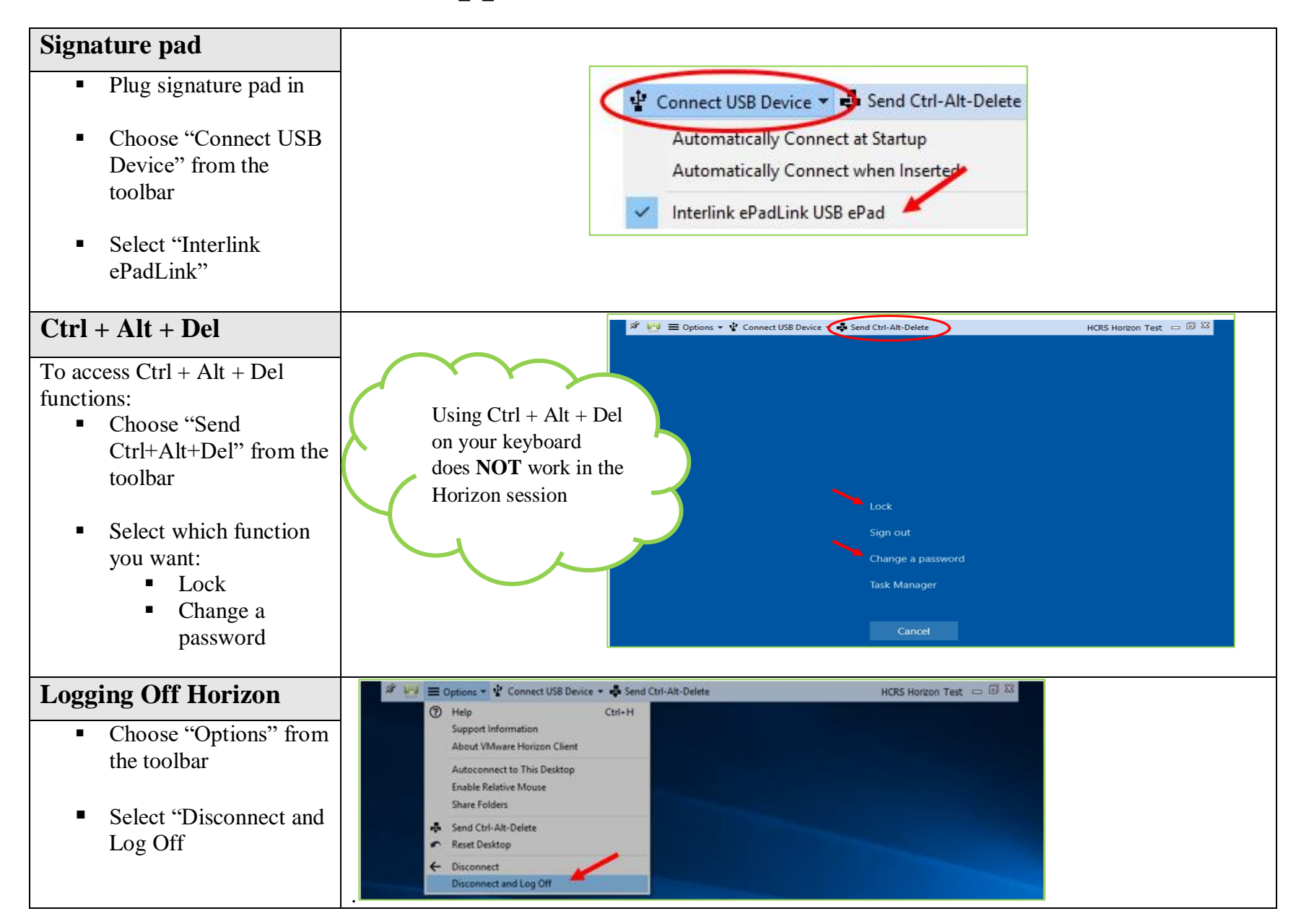